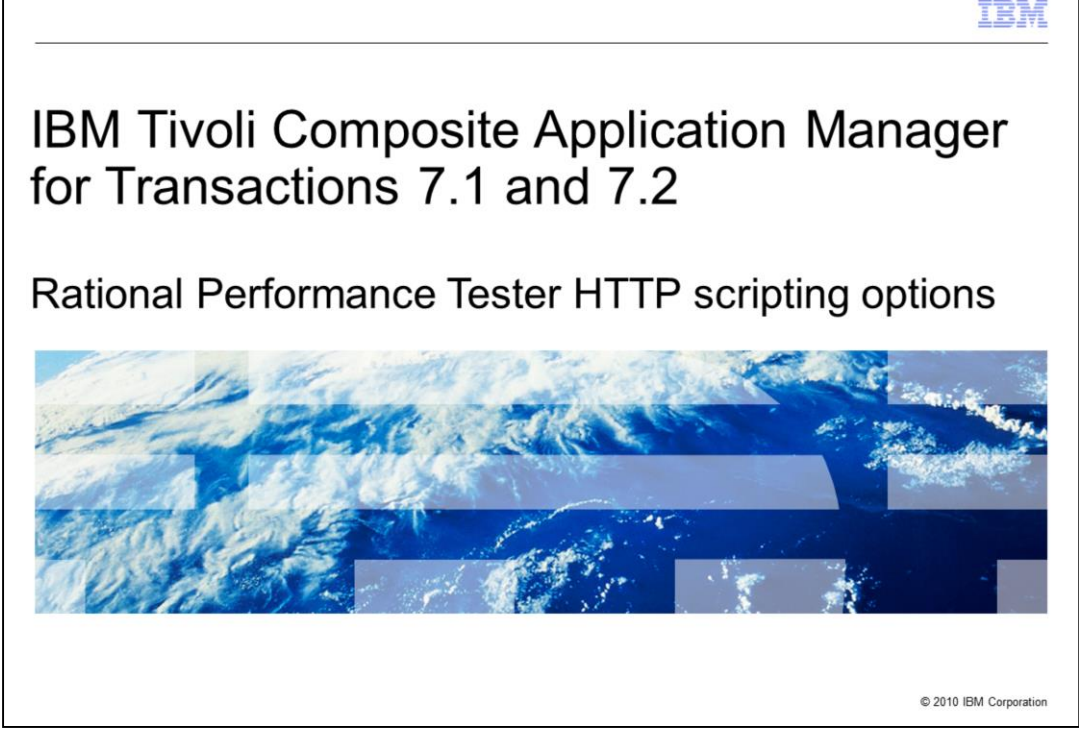

Welcome to this IBM Education Assistant module on Tivoli<sup>®</sup> Composite Application Manager for Transactions 7.1 and 7.2. This training module shows you how to set fundamental options in your Rational<sup>®</sup> Performance Tester script and in the Robotic Response Time agent. By the end of this training module, you should be familiar with Rational Performance Tester scripting options and Robotic Response Time options.

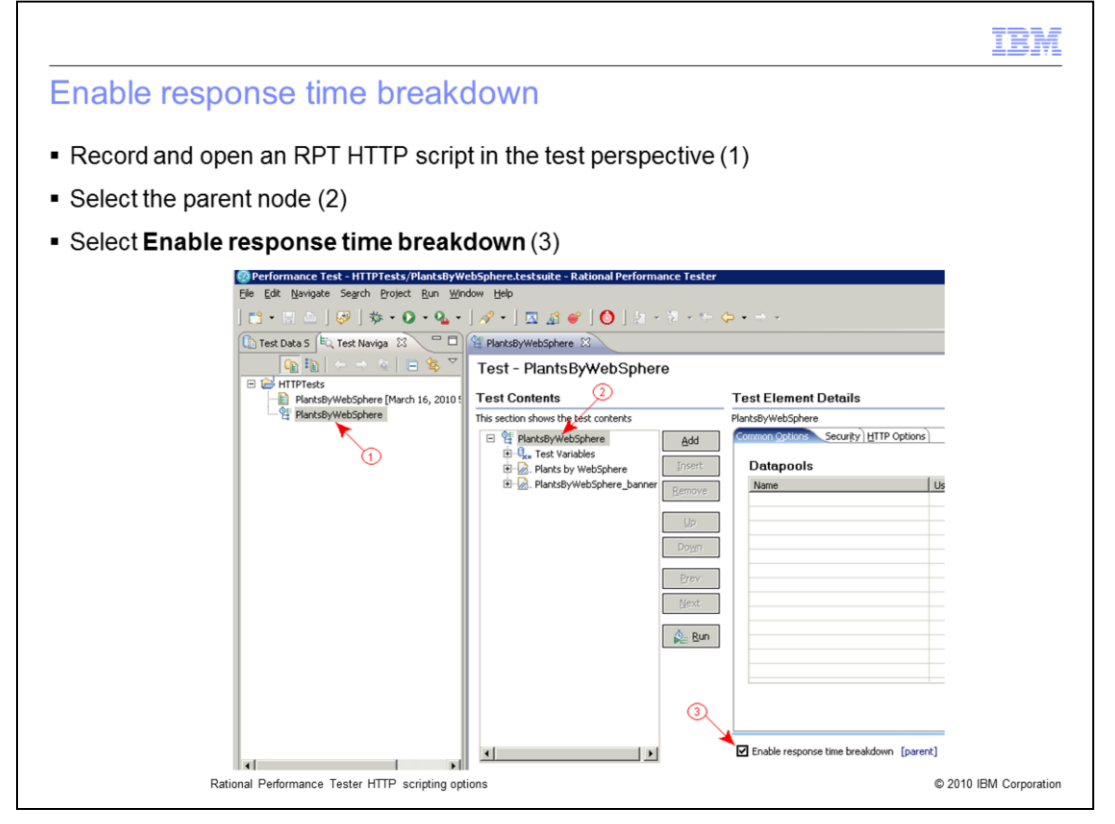

Rational Performance Tester (RPT) and Robotic Response Time agent script options ensure that response-time data is accurately reported to the Tivoli Enterprise Portal Console. These instructions are for use in RPT 8 scripts that are created for IBM Tivoli Composite Application Manager for Transactions versions 7.1 and 7.2.

The Enable response time breakdown option in RPT scripts ensures that the script generates response-time information for the page elements and subtransactions.

Record an RPT HTTP script and open it in the Test Perspective (1). Select the parent node (2). Select the Enable response time breakdown (3) check box below the Common Options tab. When this option is selected for the parent page element, it is automatically set on the child page elements.

| Scale back browser dis                                                                                                    | plays (1 of 4)                                                                                                    |                                                                                           | IBI             |
|----------------------------------------------------------------------------------------------------|----------------------------------------------------------------------------------------------------|-------------------------------------------------------------------------------------------|-----------------|
| <ul> <li>If the client response time is a</li> <li>Select the script (1)</li> <li>Select the parent node (2)</li> <li>Click the HTTP Options tab (3)</li> </ul> | typically high, reset the brow                                                                                                    | ser delays to zero                                                                        |                 |
| Performance Test - HTTPTests/PlantsByW File Edit Navigate Search Project Run Win  File Test Data 5  Test Naviga 2                                               | ebSphere.testsuite = Rational Performance Test<br>dow Help<br>  A +   Q A + O   A + A + A<br>PlantspywebSphere 2                                                                                                    | er<br>- 🗘 • 🗄 ×                                                                           |                 |
| Image: PlantsByWebSphere     Image: PlantsByWebSphere       1                                                                                                   | Test - PlantsByWebSphere Test Contents This section shows the test contents This section shows the test contents This section shows the test contents The Que test variables The Que test variables The Que te | Test Element Details PlantsByWebSphere Common Coblocs Security HTTP Option Datapools Name | 3<br>s          |
| Rational Performance Tester HT                                                                                                    | TP scripting options                                                                                                    | © 21                                                                                      | 010 IBM Corpora |

Browser delays have an impact on the reported client time. When you record a script, RPT keeps a running total of where the browser stalls. RPT waits for a completed action when that action is not related to the current page element.

If client response time is atypically high, verify that browser delays have been scaled back in the RPT script. Reset the browser delays to zero. Select the script. Select the parent node. Click the HTTP Options tab.

|                                           |                                               |                | TBI                                              |
|-------------------------------------------|-----------------------------------------------|----------------|--------------------------------------------------|
| cale back browser                         | displays (2 of 4)                             |                |                                                  |
|                                           |                                               |                |                                                  |
|                                           |                                               |                |                                                  |
|                                           |                                               |                |                                                  |
| Move the Blayback cross                   | d clider all the way to the l                 | off            |                                                  |
| move the <b>Flayback spee</b>             | a sider all the way to the l                  | en             |                                                  |
| Performance Test - HTTPTests/PlantsByWe   | ebSphere.testsuite - Rational Performance Tes | ter            |                                                  |
| Elle Edit Navigate Search Project Run Win | dow Help                                      |                |                                                  |
| ] 📫 • 🔛 📥 ] 🤣 ] 🌼 • 💽 • 🗛 •               | ] 🛷 • ] 🖾 🔉 💣 ] 🔕 ] 🤄 • 🗄 • '                 | te de la cel a | 🗈 💁 Perfi                                        |
| Test Data 5 🔍 Test Naviga 😫 🗖 🗖           | 1 *PlantsByWebSphere 13                       |                |                                                  |
| 🎧 🏤 ( + -> to ( 🚍 🍇 🏹                     | Test - PlantsByWebSphere                      |                |                                                  |
|                                           | Test Cesterts                                 |                | Test Element Dataile                             |
| PlantsByWebSphere [March 16, 2010 :       | This section shows the test contents          |                | Dissts Clement Details                           |
|                                           | P 2 PlanteRulliahShhave                       | Add            | Common Options Security HTTP Options             |
|                                           | Den Test Variables                            | eod            | Times 4 where I an error and continue evention   |
|                                           | Plants by WebSphere                           | Insert         | Timeout action: Log error and continue execution |
|                                           | ti-led. PlantsByWebSphere_banner              | Remove         | Timeout: 1240000 Milliseconds                    |
|                                           |                                               | 110            | Clear cooke cache when the test starts           |
|                                           |                                               |                | Playback speed                                   |
|                                           |                                               | Down           | Adjust HTTP request delays:                      |
|                                           |                                               | Brev           | <b> </b>                                         |
|                                           |                                               | Next           | Charles Named                                    |
|                                           |                                               | How.           | Shorter Normal                                   |
|                                           |                                               | Ren Bun        | Play at maximum speed (no delays)                |
| Dronartier S Derformance T 52             |                                               |                | A                                                |
|                                           |                                               |                |                                                  |
|                                           |                                               |                |                                                  |

Move the Playback speed slider all the way to the left to globally scale browser delays to zero in all page elements.

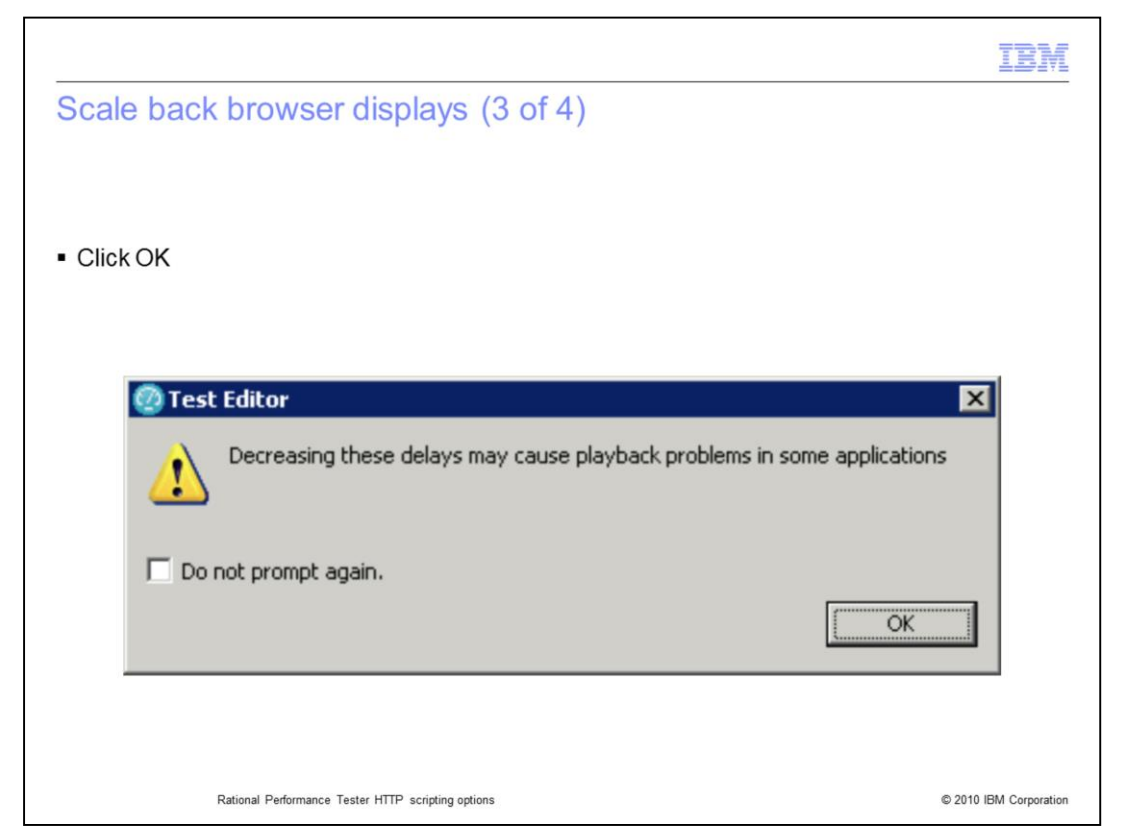

Click OK when this message opens.

Browser delays can be scaled by percentages. If the recorded delay is 400 milliseconds, scaling back the delay to 10 percent replaces the 400-millisecond delay with a 40-millisecond delay for the current page element.

The scaling factor and original value are preserved. You can restore these factors by clicking the Reset button.

|                                                                                                    | IBM                                                                                                    |
|----------------------------------------------------------------------------------------------------|----------------------------------------------------------------------------------------------------|
| Scale back browser displays (4 of 4                                                                                                    | 4)                                                                                                    |
| <ul> <li>Go to the <b>Delay</b> field and assign an individual</li> </ul>                                                                                                    | delay                                                                                                    |
| Test Contents                                                                                                    | Test Flement Details                                                                                                    |
| This section shows the test contents                                                                                                    | velority tidah austin ihm com/PlantsRvWehSnhare/                                                                                                    |
| PlantsbyWebSphere     PlantsbyWebSphere     PlantsbyWebSpheresphere     PlantsbyWebSpherespheresphe | Request Attributes         Version:       1.1       Method:       GET         Lipst:       Version:       1.1       Method:       GET         Lipst:       Version:       1.1       Method:       GET         Lipst:       Version:       1.1       Method:       GET         Lipst:       Version:       1.1       Method:       GET         Lipst:       FlanksByWebSphere/       1.1       Image:       Image:         Net       Image:       Image:       Image:       Image:       Image:       Method:         Header Name       Value       Add       Method:       Image:       Image: |
| Rational Performance Tester HTTP scripting options                                                                                                    | © 2010 IBM Corporation                                                                                                    |

You can also set the browser delay for individual page elements. Scroll through the individual page elements in the Request Headers list. Look at the delay that is displayed in the Delay field. Here, you can set an individual delay. When saved, this value is permanently recorded with the script.

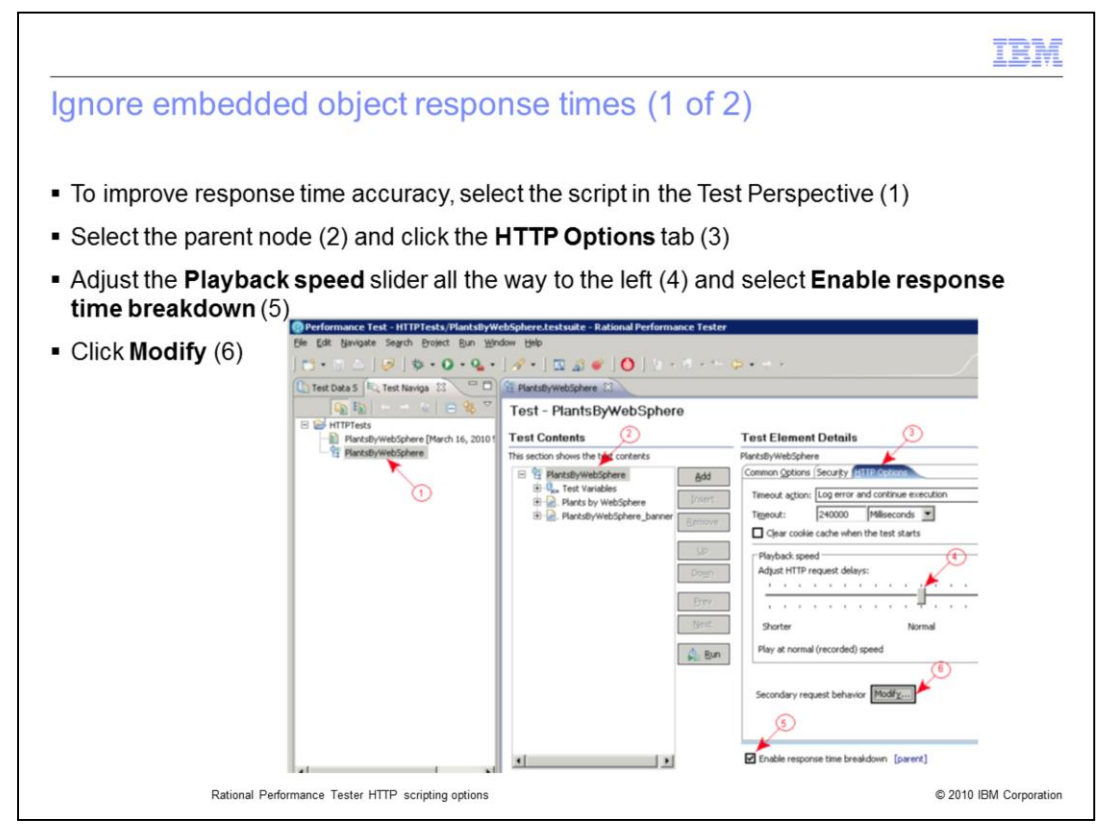

Response times can represent several factors, including the response time for downloading embedded images and running JavaScript™.

You can exclude these extraneous factors. Select the script in the Test Perspective. Select the parent node. Click the HTTP Options tab. Adjust the Playback speed slider all the way to the left. Select the Enable response time breakdown check box. Click Modify.

|            |                                                                                             |                          | IBM             |
|------------|---------------------------------------------------------------------------------------------|--------------------------|-----------------|
| Ignore     | embedded object response times (2 of 2                                                      | 2)                       |                 |
|            |                                                                                             |                          |                 |
|            |                                                                                             |                          |                 |
| Select the | e All Secondary option in the test editor                                                   |                          |                 |
| 1          | 海 Test Editor                                                                               | ×                        |                 |
| 1          | Enable or Disable Secondary Requests                                                        | //                       |                 |
|            | Select one or more categories below to specify which requests should be enable              | led or disabled.         |                 |
|            | All secondary Requests not required for successf                                            | ful execution of primary |                 |
|            | Images request of a page     Host/Port based                                                |                          |                 |
|            |                                                                                             |                          |                 |
|            | Do not disable secondary requests     with responses containing a Set-Cookie <u>h</u> eader |                          |                 |
|            | $\overleftarrow{\mathbf{v}}$ with data gources used by enabled requests                     |                          |                 |
|            | (?) Enable                                                                                  | Disable Cancel           |                 |
|            |                                                                                             |                          |                 |
|            | Pational Deformance Tester HTTD scription options                                           | @ 2010                   | IBM Corporation |
|            | reasonal i onomitance rester III in scripting options                                       | @ 2010                   | iow corporation |

When the Test Editor displays, select the All secondary option. If you want to remove script overhead and reduce tracking costs, clear the other options in this box. Clearing these options provides a less accurate response time report in some cases.

|                            |                                                                                                    |                                              |                                                                                  |                              | IBA             |
|----------------------------|----------------------------------------------------------------------------------------------------|----------------------------------------------|----------------------------------------------------------------------------------|------------------------------|-----------------|
| Incre                      | ase timeout value                                                                                                    |                                              |                                                                                  |                              |                 |
|                            |                                                                                                    |                                              |                                                                                  |                              |                 |
|                            |                                                                                                    |                                              |                                                                                  |                              |                 |
|                            |                                                                                                    |                                              |                                                                                  |                              |                 |
| <ul> <li>If the</li> </ul> | Tivoli Enterprise Portal                                                                                                    | is experiencin                               | g timeout errors, incre                                                          | ase the Tir                  | neout Period in |
| the s                      | cript profile (1)                                                                                                    |                                              |                                                                                  |                              |                 |
| <ul> <li>Set t</li> </ul>  | he Number of Retries t                                                                                                    | o zero (2)                                   |                                                                                  |                              |                 |
| Run                        | a test in RPT and then e                                                                                                    | export the scrip                             | ot to the Application M                                                          | anagement                    | Console         |
|                            |                                                                                                    |                                              |                                                                                  |                              |                 |
|                            |                                                                                                    |                                              |                                                                                  |                              |                 |
| _                          |                                                                                                    |                                              |                                                                                  |                              |                 |
| 1                          | Properties 📄 Description                                                                                                    | 0                                            |                                                                                  |                              |                 |
|                            | Properties Description                                                                                                    |                                              | )                                                                                |                              |                 |
| _                          | Properties 📄 Description                                                                                                    | 5 minutes                                    |                                                                                  | 6                            |                 |
|                            | Properties Description<br>Script Interval<br>Timeout Period:                                                                                    | 5 minutes                                    | 2<br>Retry Lag Time:                                                             | 3                            | secs            |
|                            | En Properties En Description<br>Script Interval<br>Timeout Period:<br>Number of Retries:                                                        | 5 minutes<br>500 seos<br>0                   | 2)<br>Retry Lag Time:<br>Importance:                                             | 3<br>Medium                  | secs            |
| -                          | ET Properties EDescription<br>Script Interval<br>Timeout Period:<br>Number of Retries:<br>Min. Response Time Threshold:                         | 5 minutes 5<br>500 secs<br>0<br>12.0 secs    | 2)<br>Retry Lag Time:<br>Importance:<br>Collect Instances:                       | 3<br>Medium<br>False         | secs            |
|                            | ET Properties Construction<br>Script Interval<br>Timeout Period:<br>Number of Retries:<br>Min. Response Time Threshold:<br>Success Return Code: | 5 minutes<br>500 secs<br>0<br>12.0 secs<br>0 | Retry Lag Time:<br>Importance:<br>Collect Instances:<br>Concurrent CLI Playback: | 3<br>Medium<br>False<br>True | secs            |

Increase the Timeout Period in the script profile if Tivoli Enterprise Portal workspaces experience timeout errors. This increase ensures that the RPT engine times out the script instead of Tivoli Composite Application Manager.

Set the Number of Retries to 0. When the RPT engine detects a script error, it reports the error immediately and stops the script playback. This setting also ensures that client and overall response time are not inflated.

Run a test in RPT whenever you change a script. Then, export the script to the Application Management Console.

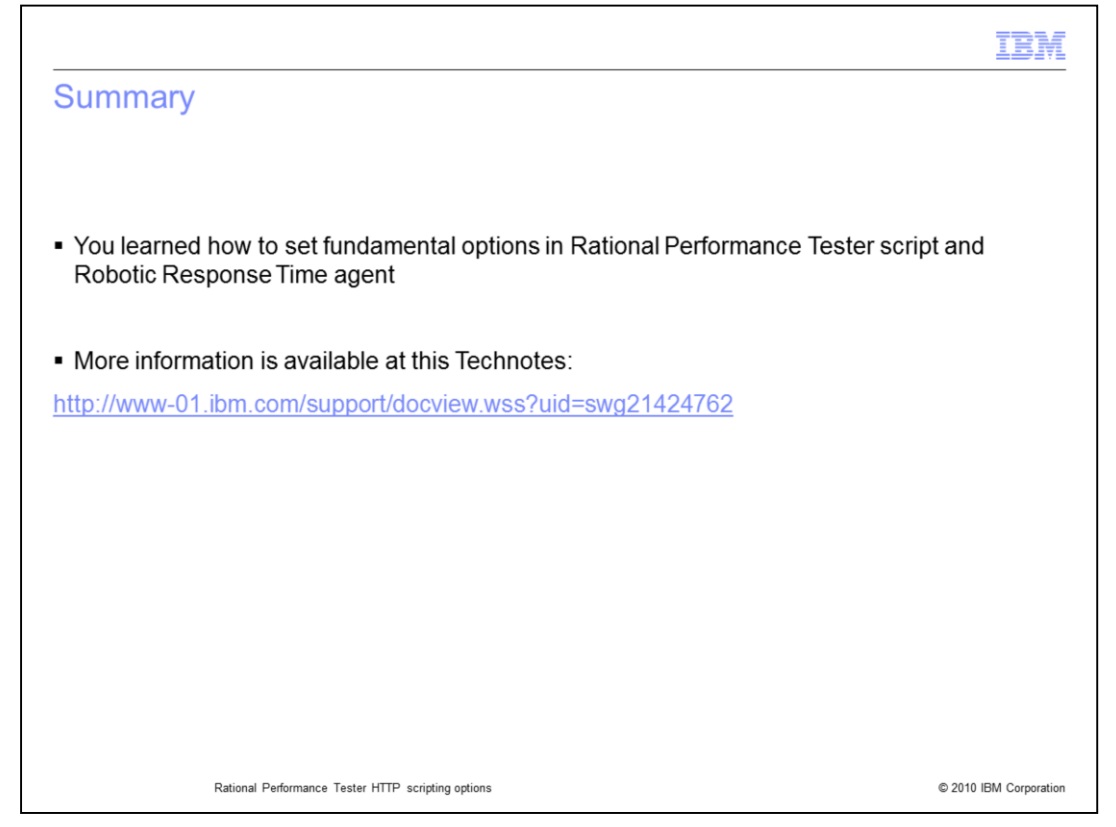

In this IBM Education Assistant training module, you learned how to set fundamental options in your Rational Performance Tester script and in the Robotic Response Time agent for Tivoli Composite Application Manager for Transactions.

## Trademarks, disclaimer, and copyright information

IBM, the IBM logo, ibm.com, 400, Rational, and Tivoli are trademarks or registered trademarks of International Business Machines Corp., registered in many jurisdictions worldwide. Other product and service names might be trademarks of IBM or other companies. A current list of other IBM trademarks is available on the web at "Copyright and trademark information" at http://www.ibm.com/legal/copytrade.shtml

THE INFORMATION CONTAINED IN THIS PRESENTATION IS PROVIDED FOR INFORMATIONAL PURPOSES ONLY. in the United States, other countries, or both.

THE INFORMATION CONTAINED IN THIS PRESENTATION IS PROVIDED FOR INFORMATIONAL PURPOSES ONLY. WHILE EFFORTS WERE MADE TO VERIFY THE COMPLETENESS AND ACCURACY OF THE INFORMATION CONTAINED IN THIS PRESENTATION, IT IS PROVIDED "AS IS" WITHOUT WARRANTY OF ANY KIND, EXPRESS OR IMPLIED. IN ADDITION, THIS INFORMATION IS BASED ON IBM'S CURRENT PRODUCT PLANS AND STRATEGY, WHICH ARE SUBJECT TO CHANGE BY IBM WITHOUT NOTICE. IBM SHALL NOT BE RESPONSIBLE FOR ANY DAMAGES ARISING OUT OF THE USE OF, OR OTHERWISE RELATED TO, THIS PRESENTATION OR ANY OTHER DOCUMENTATION. NOTHING CONTAINED IN THIS PRESENTATION IS INTENDED TO, NOR SHALL HAVE THE EFFECT OF, CREATING ANY WARRANTIES OR REPRESENTATIONS FROM IBM (OR ITS SUPPLIERS OR LICENSORS), OR ALTERING THE TERMS AND CONDITIONS OF ANY AGREEMENT OR LICENSE GOVERNING THE USE OF IBM PRODUCTS OR SOFTWARE.

© Copyright International Business Machines Corporation 2010. All rights reserved.

© 2010 IBM Corporation